# Sistelligent

Descripción y explicación del proceso de venta utilizando el software SiVent.

# Manual Punto de Venta

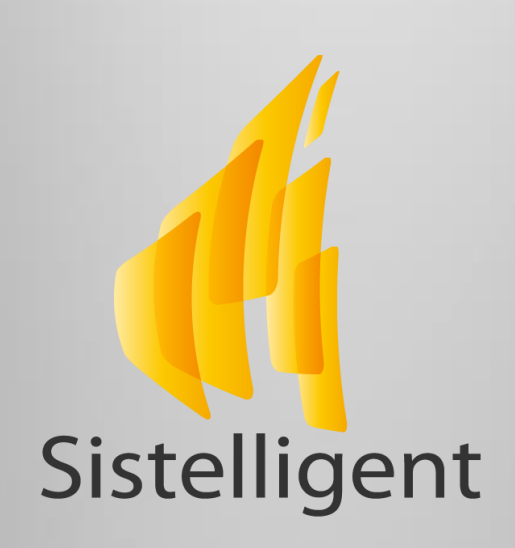

# 4ª Oriente Sur No. 1315-A Carretera a Villaflores, Col. Mercedes Tuxtla Gutiérrez, Chiapas; México

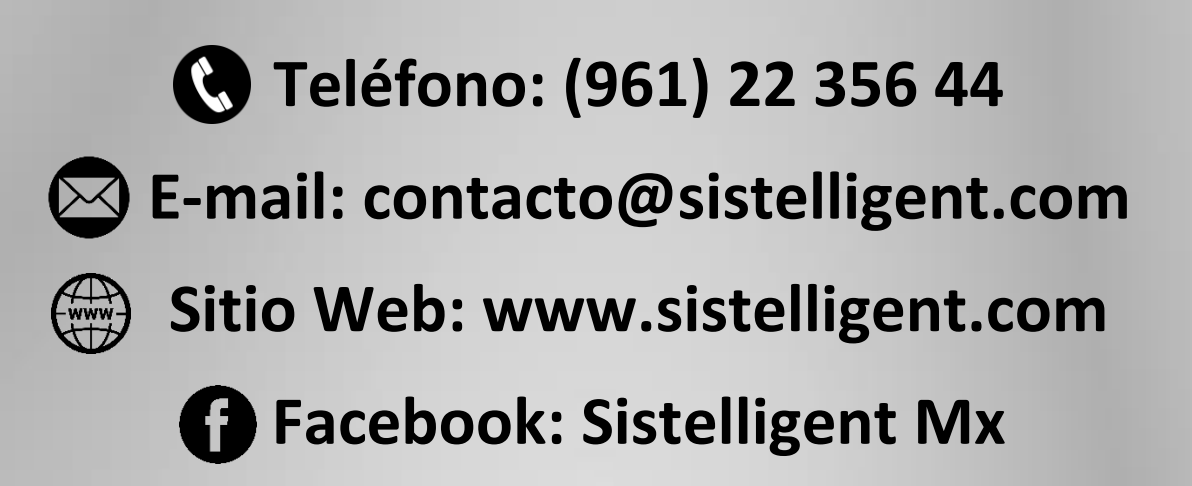

# Índice

| Usuarios                | 3  |
|-------------------------|----|
| Caja Inicial            | 3  |
| Agregar Productos       | 4  |
| Enviar Cuenta a Espera  | 5  |
| Abrir Cuenta en Espera  | 6  |
| Combinar Productos      | 7  |
| Cancelaciones           | 8  |
| Descuentos              | 10 |
| Cerrar Cuenta           | 12 |
| Realizar Pago           | 12 |
| Cliente                 | 14 |
| Movimientos de Efectivo | 15 |
| Apartados               | 17 |
| Cliente Frecuente       | 18 |
| Promociones             | 19 |
| Vigencias               | 19 |
| Cortes de Caja          | 20 |

### **Usuarios**

Ingresar su Usuario y Contraseña y presionar el botón de Accesar.

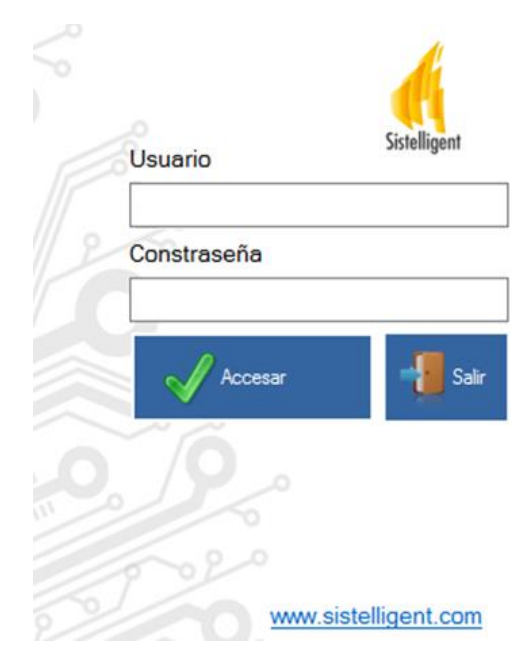

# **Caja Inicial**

Ingresar el Monto de la Caja Inicial en caso de tenerlo configurado (Ver manual de administración).

Solo aparecerá la primera vez que inicie el sistema, en caso de no aparecer cerrar la pantalla de Punto de Venta.

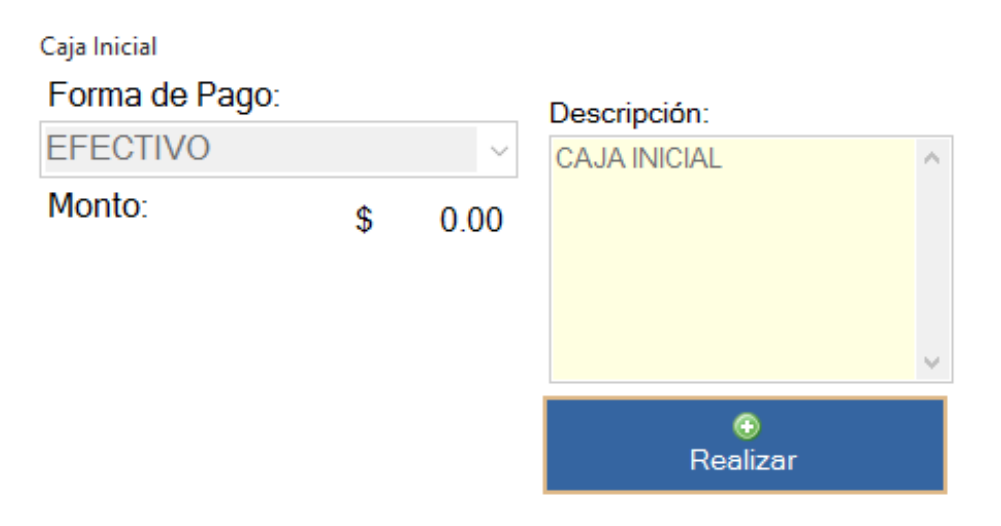

# **Agregar Productos**

Para iniciar el proceso de venta debe ingresar los productos que existen.

#### 1. Utilizando la Línea de Comandos

 Ingresar la clave, la descripción del producto o código de barra que desea agregar y presione el botón o la tecla Enter.

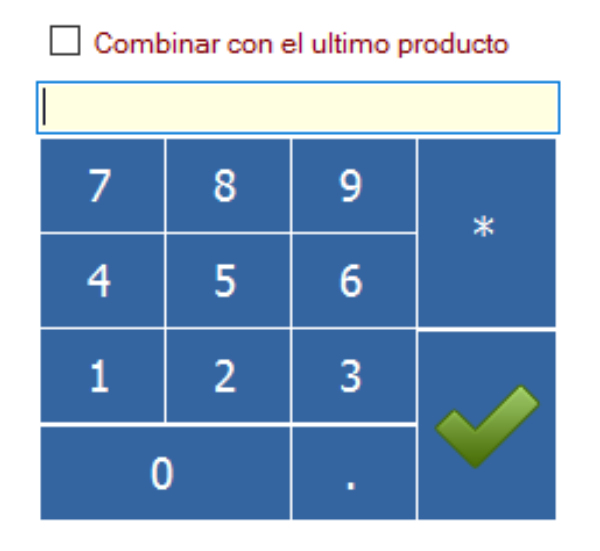

• En caso de encontrar más de un producto seleccionar el correcto de la lista.

Lista de Productos

| Clave | Producto          |
|-------|-------------------|
| ref1  | Coca Cola 1 litro |
| ref3  | Coca Cola 600 ml  |

En caso que se requiera agregar más de una cantidad del producto seleccionado, presionar el botón *x* y colocar la cantidad que se requiere, presionar nuevamente el botón o la tecla Enter.

 Cuando ya esté capturado el producto y la cantidad correcta presionar el botón o la tecla Enter.

El producto seleccionado se agrega a la lista de productos solicitados.

| Producto         |                   | Cantidad         | Precio Unit | Monto \$              |
|------------------|-------------------|------------------|-------------|-----------------------|
| Coca Cola 600 ml |                   | 3 pza            | 8           | 24                    |
| Papas Sabritas   |                   | 2 pza            | 12          | 24                    |
| Chetos Sabritas  |                   | 1 pza            | 8           | 8                     |
|                  |                   |                  |             |                       |
|                  |                   |                  |             |                       |
| Precio Unitario  | Descuento<br>0.00 | Impuesto<br>0.00 | os A Pa     | agar: <mark>56</mark> |

Repetir estas operaciones hasta tener todos los productos requeridos.

En la parte de abajo de la venta aparecerá campos importantes como Precio Unitario, Descuento, Impuestos y Total a Pagar.

### **Enviar Cuenta a Espera**

Puede mandar la venta actual a espera para realizar una segunda o más cuentas en el caso de que la primera tenga que esperar por diferentes motivos.

Para esto presionar el botón Enviar cuenta a espera o la tecla F12.

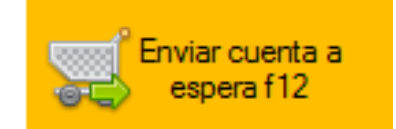

Cuentas en espera Cuenta abierta 7 Cuenta abierta 8

# Abrir Cuenta en Espera

Presionar la cuenta abierta que desea reabrir en la sección de Cuentas en Espera.

Cuentas en espera Cuenta abierta 7

Cuenta abierta 8

Posteriormente puede Agregar Productos (Ver Página 4).

|                | Producto             |                  | Cantidad             | t                | Precio U             | nit | Monto | \$        |
|----------------|----------------------|------------------|----------------------|------------------|----------------------|-----|-------|-----------|
|                | Coca Cola 600 ml     |                  | 3 pza                |                  | 8                    |     | 24    |           |
|                | Papas Sabritas       |                  | 2 pza                |                  | 12                   |     | 24    |           |
| Nuevo Producto | Chetos Sabritas      |                  | 1 pza                |                  | 8                    |     | 8     |           |
| Agregado 🖌     | Fanta 600 ml         |                  | 1 pza                |                  | 8                    |     | 8     |           |
|                |                      |                  |                      |                  |                      |     |       |           |
|                | Precio Unitario<br>— | De<br><b>0.0</b> | scuento<br><b>10</b> | Im<br><b>0.0</b> | puestos<br><b>10</b> | A P | agar: | <b>64</b> |

Para saber que cuenta debemos abrir, en la parte de arriba de la pantalla de ventas aparece el número de remisión de la venta actual que se está realizando, es la misma cuenta abierta que debemos de seleccionar.

| Núm                  | ero de Remisi          | ión 🔶 Rei           | misión: 7 🛛 👮 jue     | eves, 1 de octubre de 201              |
|----------------------|------------------------|---------------------|-----------------------|----------------------------------------|
| Producto             | Cantidad               | Precio Unit         | Monto \$              |                                        |
| Coca Cola 600 ml     | 3 pza                  | 8                   | 24                    |                                        |
| Papas Sabritas       | 2 pza                  | 12                  | 24                    |                                        |
| Chetos Sabritas      | 1 pza                  | 8                   | 8                     |                                        |
| Fanta 600 ml         | 1 pza                  | 8                   | 8                     |                                        |
| Precio Unitario<br>— | Descuento In<br>0.00 0 | npuestos A P<br>.00 | agar: <mark>64</mark> | Cuentas en espera                      |
|                      | Núm                    | nero de Cuent       | ta en Espera —        | → Cuenta abierta 7<br>Cuenta abierta 8 |

# **Combinar productos**

Se puede combinar un producto con el último producto agregado a la venta.

• Agregar Productos (Ver Página 4).

|       |       | Monto o |
|-------|-------|---------|
| pza 1 | 15    | 30      |
|       |       |         |
|       | pza 1 | pza 15  |

• Antes de Agregar el producto a combinar activar la opción combinar con el último producto.

Combinar con el ultimo producto

• Agregar Producto a combinar.

| <u>Coca Cola 1 litro</u> | 1        | pza         | \$ <u>15</u> |
|--------------------------|----------|-------------|--------------|
| Producto                 | Cantidad | Precio Unit | Monto \$     |
| Coca Cola 1 litro        | 2 pza    | 15          | 30           |
|                          |          |             |              |

#### Productos Combinados.

| Producto          | Cantidad | Precio Unit | Monto \$ |
|-------------------|----------|-------------|----------|
| Coca Cola 1 litro | 3 pza    | 15          | 45       |
|                   |          |             |          |
|                   |          |             |          |

**Nota:** Realizar este procedimiento solamente cuando sean del mismo tipo de productos.

### **Cancelaciones**

Si está autorizado puede realizar cancelaciones sobre sus cuentas.

Existen 3 tipos de cancelaciones.

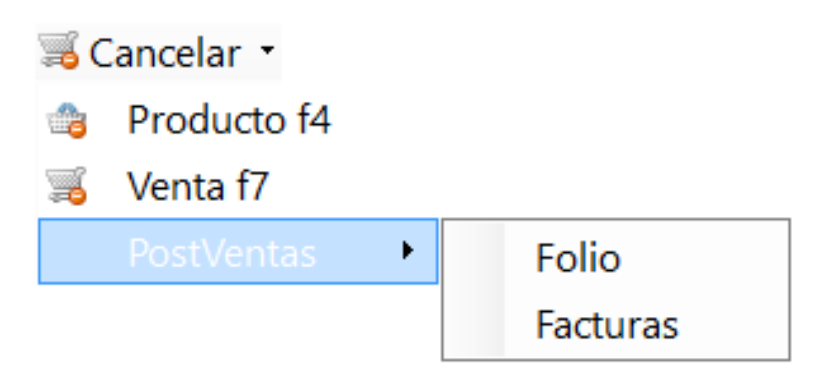

- 1. <u>Producto:</u> Cancela una línea de producto para esto debe seleccionar primero el producto a cancelar y después presionar el botón *Producto* o tecla F4 en la sección Cancelar.
  - Si el producto a cancelar es solamente 1, nos aparecerá una pantalla de confirmación de la cancelación con la cantidad en 1.000 de manera bloqueada a la cual solo tendrá que presionar el botón de Aplicar.

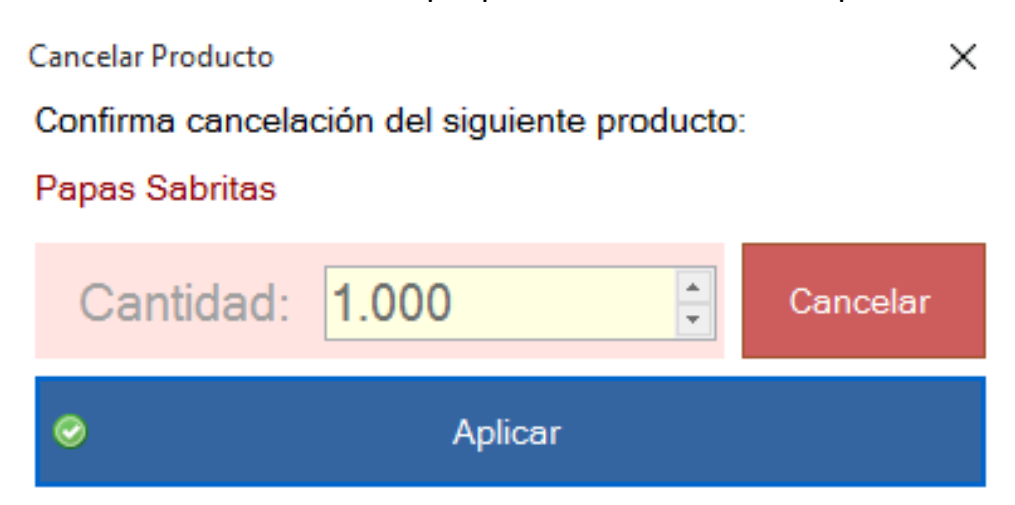

 Si el producto a cancelar es más de 1, nos aparecerá una pantalla de confirmación de la cancelación con la cantidad de productos totales, a la cual tendrá que colocar la cantidad de productos a cancelar y presionar el botón de Aplicar.

| Cancelar Producto                            |         | ×        |  |  |  |
|----------------------------------------------|---------|----------|--|--|--|
| Confirma cancelación del siguiente producto: |         |          |  |  |  |
| Fanta 600 ml                                 |         |          |  |  |  |
| Cantidad:                                    | 2.000   | Cancelar |  |  |  |
| 0                                            | Aplicar |          |  |  |  |
|                                              |         |          |  |  |  |

- 2. <u>Venta:</u> Cancela completamente la venta de la Mesa Abierta para esto debe presionar el botón *Venta* o tecla F7 en la sección Cancelar.
- 3. <u>PostVentas</u>: Cancela una venta cerrada con anterioridad ya sea un Folio o una Factura, para esto seleccionar *PostVentas* en la sección Cancelar y ahí escoger si es un *Folio o Factura*. Le pedirá ingresar con el Usuario y Contraseña que tiene los permisos para realizar estas acciones y aparecerá una pantalla solicitando el Número de remisión a cancelar.

| Cancelaciones PostVenta     | ×        |
|-----------------------------|----------|
| Número remisión a cancelar: | Aceptar  |
|                             | Cancelar |
|                             |          |
|                             |          |

#### **Descuentos**

Si está autorizado puede realizar descuentos sobre sus ventas.

Existen 2 tipos de descuentos:

| ↓ Descuento • |             |
|---------------|-------------|
| A Linea del   | Producto f3 |
| A Cuenta f    | 2           |

 <u>A Línea de Producto</u>: Realiza descuento a un producto, para esto seleccionar primero el producto al que se le aplicará el descuento y después presionar el botón *A Línea de Producto* o tecla F3 en la sección Descuento.

| Producto         | Cantidad | Precio Unit | Monto \$ |
|------------------|----------|-------------|----------|
| Coca Cola 600 ml | 3 pza    | 8           | 24       |
| Papas Sabritas   | 1 pza    | 12          | 12       |
| Chetos Sabritas  | 1 pza    | 8           | 8        |
| Fanta 600 ml     | 2 pza    | 8           | 16       |

Nos aparecerá la pantalla de Descuentos y escoger el porcentaje que se aplicará y presionar el botón Aplicar o tecla F5, si no se encuentra el porcentaje deseado agregarlo en el catálogo correspondiente. (Ver manual de administración).

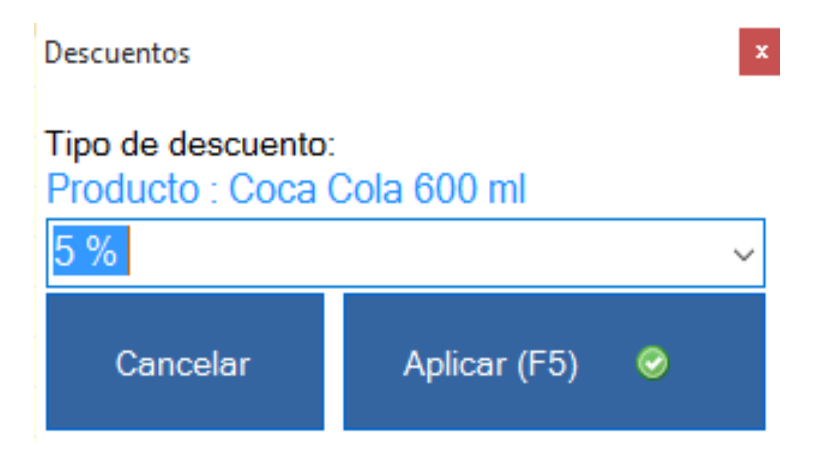

Debajo del producto nos aparecerá el descuento que se realizó.

| Producto                       | Cantidad | Precio Unit | Monto \$ |
|--------------------------------|----------|-------------|----------|
| Coca Cola 600 ml               | 3 pza    | 8           | 24       |
| DESCUENTO 5 % Coca Cola 600 ml | 3 pza    | -0.4        | -1.2     |
| Papas Sabritas                 | 1 pza    | 12          | 12       |
| Chetos Sabritas                | 1 pza    | 8           | 8        |
| Fanta 600 ml                   | 2 pza    | 8           | 16       |

2. **A Cuenta:** Realiza descuento a la Cuenta completa, para esto presionar el botón *A Cuenta* o tecla F2 en la sección Descuento.

Nos aparecerá la pantalla de Descuentos y escoger el porcentaje que se aplicará y presionar el botón Aplicar o tecla F5, si no se encuentra el porcentaje deseado agregarlo en el catálogo correspondiente. (Ver manual de administración).

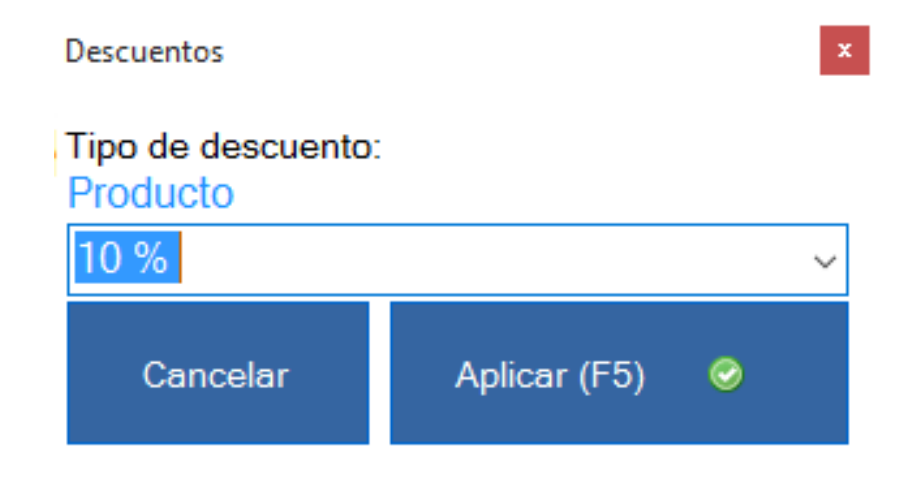

Debajo de la pantalla de Venta nos aparecerá el descuento realizado.

| Precio Unitario | Descuento | Impuestos |          | 576  |
|-----------------|-----------|-----------|----------|------|
| -               | 6.40      | 0.00      | A Payari | 57.0 |

#### **Cerrar Cuenta**

Cuando una venta ya no ingresará más productos es necesario Cerrar cuenta para esto presionar el botón Cerrar Cuenta o tecla F5.

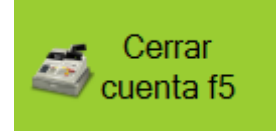

Posteriormente nos mandará al Proceso Realizar Pago (Ver Página 12).

### **Realizar Pago**

- Seleccionar Método de Pago
- Ingresar Monto recibido
- Presionar el botón Agregar Pago o tecla F5
- Presionar el botón Pagar Cuenta o la tecla ESC o en caso de realizar factura el botón Generar Comprobante o la tecla F6

Pagos

| Metodo de Pago: |                 |               |        | No Cuenta Pago: (Min. 4 Digitos) |                            |
|-----------------|-----------------|---------------|--------|----------------------------------|----------------------------|
| EFECTIVO        |                 |               | ~      |                                  | Pagar Cuenta ( ESC )       |
| Monto:          |                 |               |        | Forma de Pago:                   |                            |
|                 | ۴               | C4 00         | 0      | Pago en una sola exhibición      | Realizar Apartado          |
|                 | \$              | 64.00         | Ø      | Observaciones:                   |                            |
| Monto           | No. Cuenta Pago | Método Pago   |        |                                  | Generar Comprobante ( F6 ) |
|                 |                 |               |        |                                  | Detallar venta             |
| 😨 Agrega        | ar Pago F5      | 💢 Quitar Pago | F3     |                                  |                            |
| A Pagar \$:     | Recibido \$     | Camb          | io \$: |                                  |                            |
| \$64.00         | 0               | 0             |        |                                  |                            |

• Si por algún motivo se equivocó al colocar el Monto recibido, Seleccionar el monto y presionar el botón Quitar Pago o tecla F3.

| Monto<br>100.00                 | No. Cuenta Pago | Método Pago<br>EFECTIVO |                       |
|---------------------------------|-----------------|-------------------------|-----------------------|
| 💿 Agregar Pago F5               |                 | 💢 Quitar F              | Pago F3               |
| A Pagar \$: Recibido \$ \$64.00 |                 |                         | Cambio \$:<br>\$36.00 |

El Monto se convertirá en \$0.00 para colocar nuevamente la cantidad correcta recibida.

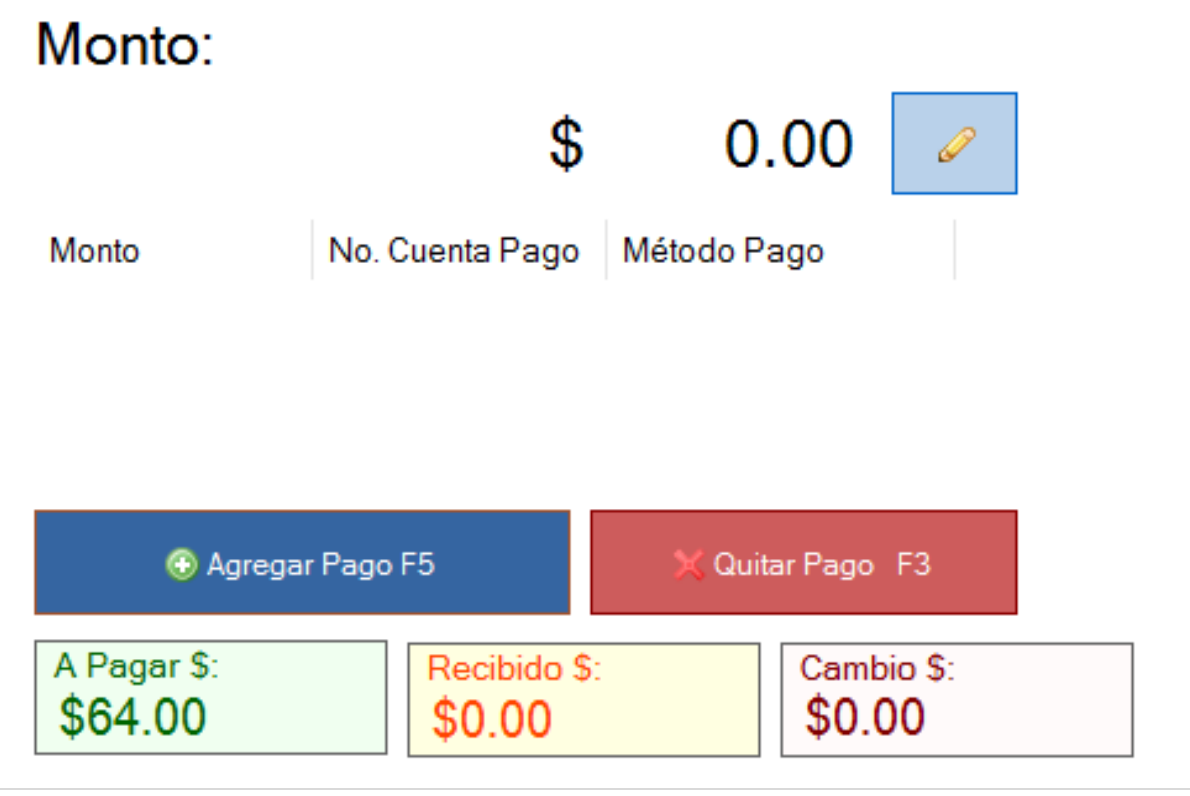

#### Cliente

Antes de Agregar Productos (Ver Página 4) o antes de Cerrar Cuenta (Ver Página 12) debe seleccionar el cliente.

Por default aparecerá Venta Público General.

| 直日       | 🏅 Promocion           | ies especiales 📲   | <u>C</u> ancelar |                             |                           |  |  |
|----------|-----------------------|--------------------|------------------|-----------------------------|---------------------------|--|--|
| VEN      | VENTA PUBLICO GENERAL |                    |                  |                             |                           |  |  |
| Si dese  | ea cambiar e          | el cliente presion | ar Venta Pi      | úblico General.             |                           |  |  |
| Clientes |                       |                    |                  |                             | ×                         |  |  |
| Busca    | ar: Venta             | (                  |                  | Editar Cliente Seleccionado | 🙃 Registrar Nuevo Cliente |  |  |
| Selec    | cione el Cliente:     | 4                  |                  |                             |                           |  |  |
| ID       | RFC                   | Razón Social       | Dirección        |                             |                           |  |  |
| 1        | XAXX010101000         | VENTA PUBLICO GE   | CONOCIDO No      | , CENTRO, TUXTLA GUTIÉRREZ  | Z, CHIAPAS                |  |  |
|          |                       |                    |                  |                             |                           |  |  |
|          |                       |                    | Seleccionar      | Cliente                     |                           |  |  |

Realizar la Búsqueda, seleccionar el R.F.C y presionar el botón Seleccionar Cliente.

Igualmente puede Editar el R.F.C al presionar el botón Editar Cliente Seleccionado.

Editar Cliente Seleccionado

Si el R.F.C no aparece registrado, presionar el botón Registrar Nuevo Cliente.

Registrar Nuevo Cliente

| R.F.C.:                           | ente 🔿 Proveedor       | Información de Ubicación    |
|-----------------------------------|------------------------|-----------------------------|
| Nombre del Contacto:              |                        | Dirección:                  |
| Nombre de la Empresa:             |                        | No. Interior: No. Exterior: |
|                                   |                        | Colonia:                    |
| Razón Social:                     |                        | Codigo Postal:              |
|                                   |                        | Ciudad:                     |
| Lista de precio:<br>CLIENTES GRAL | Añadir Lista de Precio | País:                       |
|                                   |                        | Estado:                     |
| 💿 Guardar 🔯 Cancelar              |                        | Municipio:                  |

Al término de llenar los campos requeridos presionar el botón de Guardar.

### **Movimientos de Efectivo**

Cualquier movimiento de efectivo que queramos realizar en nuestra caja chica es necesario registrarlo en nuestro sistema para esto se cuenta con dos:

| 🧼 N | lovimentos de efectivo 👻 |
|-----|--------------------------|
| -   | Entradas                 |
| ⇒   | Salidas                  |

1. Entradas: Es todo efectivo que se ingresará a la caja chica o cajón de dinero, para esto presionar el botón *Entradas* en la sección Movimientos de efectivo.

Nos aparecerá la pantalla de Entrada de efectivo en donde tendrá que llenar y tener activo los campos como son:

| Entrada de e | fectivo       |       |              | × |
|--------------|---------------|-------|--------------|---|
| Cargar       | efectivo a:   |       | Descripción: |   |
| Cliente      |               | or    |              | ^ |
| VENTA P      | UBLICO GENE   | RA ~  |              |   |
| Mostra       | r por Razon S | ocial |              |   |
| Forma d      | e Pago:       |       |              |   |
| EFECTI       | VO            | ~     |              |   |
| Monto:       | \$            | 0.00  | Realizar     |   |

Cargar efectivo a Cliente, Forma de Pago, Monto a Ingresar y Descripción breve del efectivo que se está ingresando.

2. **Salidas:** Es todo efectivo que saldrá de la caja chica o cajón de dinero, para esto presionar el botón *Salidas* en la sección Movimientos de efectivo.

Nos aparecerá la pantalla de Salida de efectivo en donde tendrá que llenar y tener activo los campos como son:

| Salida de efe | ectivo        |       |              | × |
|---------------|---------------|-------|--------------|---|
| Cargar        | efectivo a:   | or    | Descripción: | ^ |
| VENTA P       | UBLICO GENE   | RA ~  |              |   |
| Mostra        | r por Razon S | ocial |              |   |
| Forma d       | e Pago:       |       |              | ~ |
| EFECTIV       | VO            | ~     | •            |   |
| Monto:        | \$            | 0.00  | Realizar     |   |

Cargar efectivo a Proveedor, Forma de Pago, Monto a Salir y Descripción breve del efectivo que se está sacando.

Es importante registrar estos movimientos si se realizan, para que nuestro Corte de Caja salga correctamente bien.

### **Apartados**

Para efectuar apartados realizar el proceso Cerrar Cuenta (Ver Página 12) y Realizar Pago (Ver Página 12).

En este caso en vez de presionar el botón Pagar Cuenta, presionar el botón Realizar Apartado.

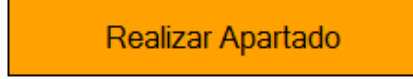

Para recuperar la venta Apartados, Seleccionar el botón Cuenta de Apartados de la pantalla de Venta.

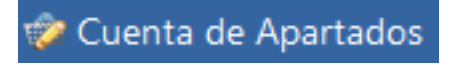

- Realizar la búsqueda de la Venta y presionar el botón Agregar Pagos.
- Realizar el proceso Realizar Pago (Ver Página 12).

| 🖳 Cuenta de Apartados por Pagar |                  | – 🗆 X             |
|---------------------------------|------------------|-------------------|
| Buscar: 109 Fecha pedido 18/    | 11/2015 05:17:00 | p. m Remision 13  |
|                                 | ID Producto      | Producto          |
|                                 | frit1            | Papas Sabritas    |
|                                 | ref1             | Coca Cola 1 litro |
|                                 |                  |                   |
|                                 |                  |                   |
|                                 |                  |                   |
|                                 |                  |                   |
|                                 |                  |                   |
|                                 |                  |                   |
| 💿 Agregar Pagos                 |                  |                   |
| Venta Total: \$270.00           | Pagos: \$0       |                   |
| Ultimo pago: \$0                | Saldo: \$270     |                   |

• Presionar el botón Entregar Productos cuando haya concluido de realizar todos los pagos.

#### **Cliente Frecuente**

Son promociones que se les ofrece a nuestros clientes más frecuentes, entre ellos

- Un producto o servicio Gratis
- Abono a monedero electrónico
- Descuento en la compra de un producto o servicio

Si en el sistema ya se encuentra registrado las promociones para nuestros Clientes Frecuentes (Ver Manual de Administración), de esta manera se le hace valida sus promociones.

- 1. Seleccionar el Cliente en la Lista de Clientes (Ver página 14)
- 2. Presionar el botón de Cliente Frecuente
- 3. Si el cliente en base a sus compras anteriores ya cuenta con el acumulado de alguna promoción, se verá reflejado en el listado

#### Cliente: SISTELLIGENT SOLUCIONES EN INFORMATICA

| Promociones especiales |                 |                           |       |                          |
|------------------------|-----------------|---------------------------|-------|--------------------------|
|                        | Frecuente       | Descripción               | Monto | Caducidad                |
|                        | Lunes de cambio | Refresco Coca cola 600 ml | 4.00  | 14/03/2017 05:37:50 p.m. |
|                        |                 |                           |       |                          |

- 4. Seleccionar la promoción
- 5. Colocar el Monto a Utilizar

| Monto a utilizar: | 1 | 📀 Aceptar | 🕗 Cancelar |  |
|-------------------|---|-----------|------------|--|
|                   |   |           |            |  |

- 6. Presionar el botón Aceptar
- 7. Cerrar Cuenta (Ver página 12)
- 8. Realizar Pago (Ver página 12)

#### **Promociones**

Si en el sistema ya se encuentra registrado las **Promociones** (Ver Manual de Administración), tanto de descuento como el producto o servicio gratis. El sistema cobrará en base a la configuración de esa promoción.

#### Ejemplo:

Martes: Cualquier pizza al 2 x 1

#### **Resultado:**

El sistema todos los martes, la pizza en vez de cobrar dos cobrará una.

#### Vigencias

Es la duración de una promoción o el periodo de venta de un producto o servicio.

Si en el sistema ya se encuentra registrado con las Vigencias (Ver Manual de Administración). El sistema cobrará en base a la configuración de esa vigencia.

#### Ejemplo:

La venta de licores solo es permitida vender en un horario de 6 pm a 10 pm.

#### **Resultado:**

El sistema solo podrá realizar el cobro en ese horario.

# Cortes de Caja

El sistema cuenta con dos Cortes de Caja, para esto presionar el botón de Imprimir Corte de la sección Cortes de Caja.

| 🐇 Cortes de Caja 👻 |                |  |  |  |  |
|--------------------|----------------|--|--|--|--|
|                    | Imprimir Corte |  |  |  |  |

Nos aparecerá la Pantalla de Reportes de Ventas, y dentro de ella dos pestañas.

| ortes de Caja        | Ventas de | Productos              |     |                |                  |
|----------------------|-----------|------------------------|-----|----------------|------------------|
| ***                  |           | ***                    | *** | Tota           | ıl               |
|                      |           |                        |     |                |                  |
|                      |           |                        |     |                |                  |
|                      |           |                        |     |                |                  |
|                      |           |                        |     |                |                  |
|                      |           |                        |     |                |                  |
|                      |           |                        |     |                |                  |
| 0-4-1                |           | 0                      |     | Visualizar Ver | ntas en pantalla |
| Cone A               | (гэ)      | Cone 2 (Fo             | )   | Visualizative  |                  |
|                      |           |                        |     |                |                  |
|                      |           | FECHA: 30/09/2         | 015 |                |                  |
| Enviar a Miniprinter |           | Ver todos los usuarios |     |                | = Salir (ESC)    |

#### 1.- Cortes de Caja

 Corte X: Es un corte parcial y se puede hacer varios en el día. Nos indica la venta de un usuario en específico. Para esto presionar el botón de Corte X o tecla F5.

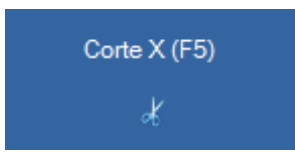

 Corte Z: Incluye todas las ventas del día sin importar los usuarios. Solo se puede realizar uno al día y debe ser lo último que se haga. Generalmente este corte realiza el cambio de fecha del sistema según la configuración. (Ver manual de administración). Para esto presionar el botón de Corte Z o tecla F6.

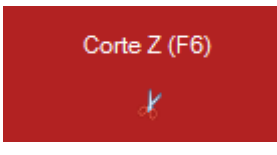

 Igualmente puede visualizar las ventas antes de realizar los Cortes de Caja, para esto debe presionar el botón Visualizar Ventas en Pantalla.

Visualizar Ventas en pantalla

Reportes de Ventas

| Cortes de Caja | Ventas de Productos |           |           |  |
|----------------|---------------------|-----------|-----------|--|
| ***            | ***                 | ***       | Total     |  |
|                | VENTAS              | S POR F   |           |  |
| FAMILIA        | IMPUES              | TOS MONTO |           |  |
| DESCUENTO      | 0.00                | \$0.00    |           |  |
| REFRESCOS      | 0.00                | \$46.80   |           |  |
| FRITURAS       | 0.00                | \$30.80   |           |  |
| Total:         | \$0.00              | \$77.60   | = \$77.60 |  |
|                |                     |           |           |  |

2.- Ventas de Productos (Ver manual de administración).

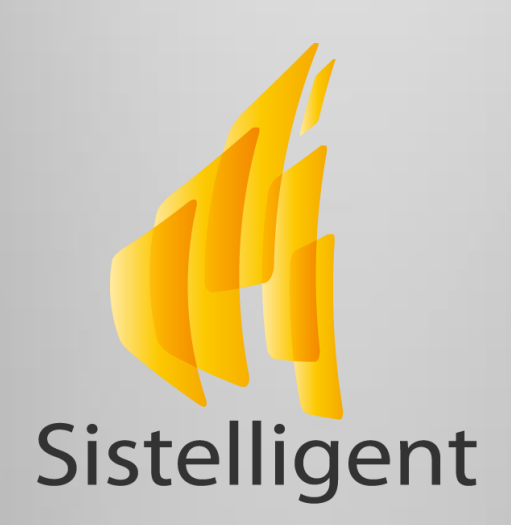

# 4ª Oriente Sur No. 1315-A Carretera a Villaflores, Col. Mercedes Tuxtla Gutiérrez, Chiapas; México

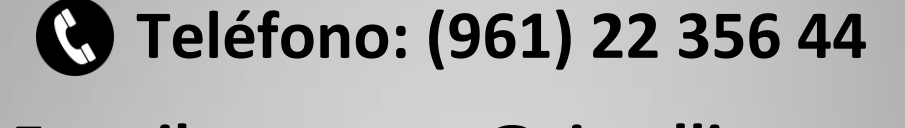

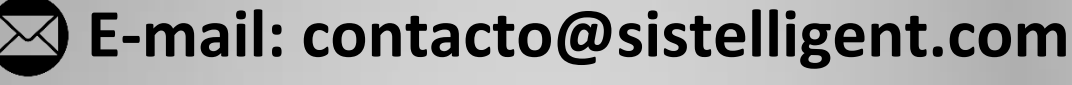

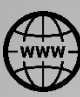

Sitio Web: www.sistelligent.com

Facebook: Sistelligent Mx

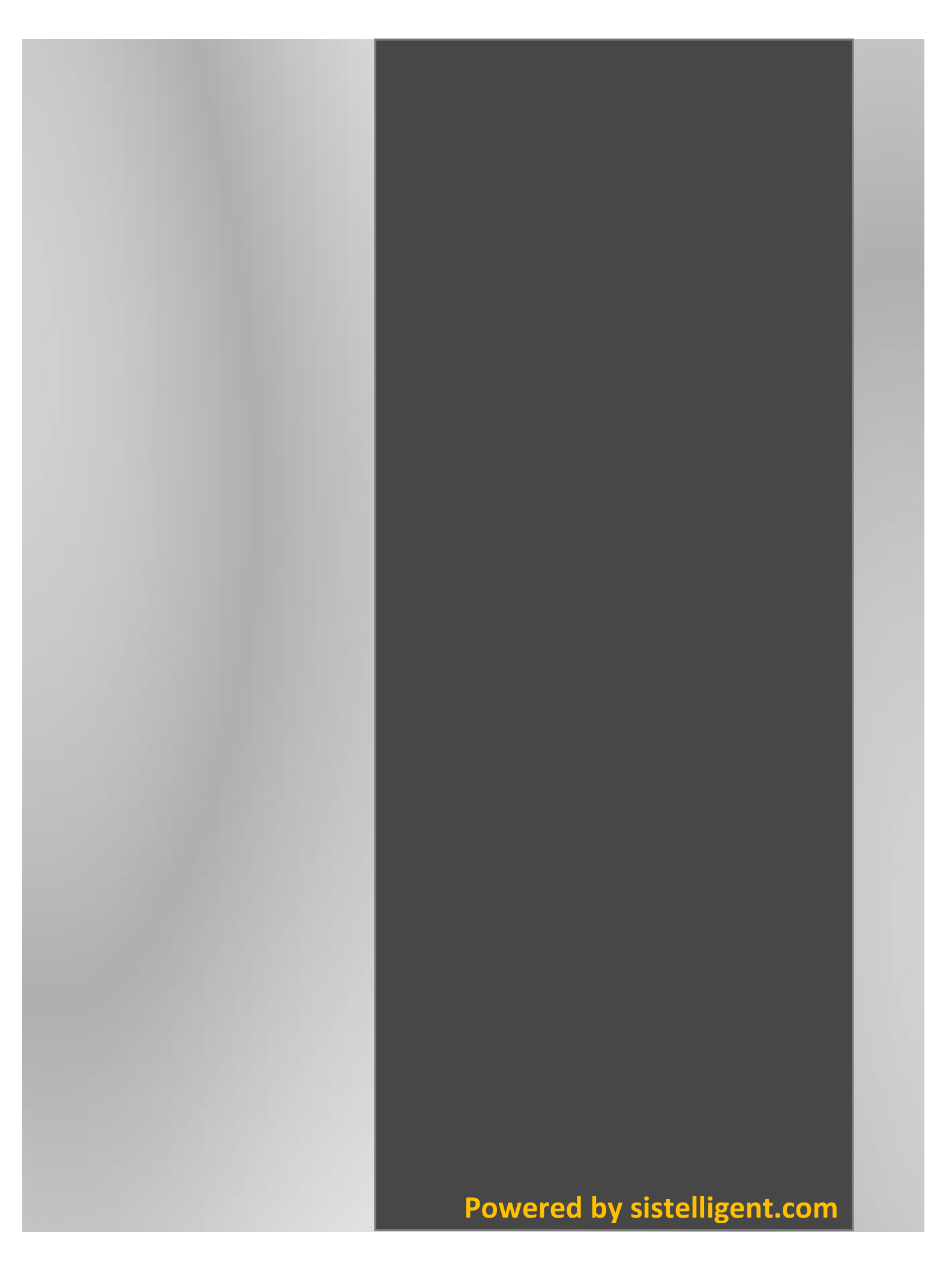